## 预测单与销售单比较(RPT0110)

**说明**:预览或直接打印销售测试单与销售单比较报表,此分析可为来年制订销售目标提供 较确切数据。

## 栏位:

- 1. 客户:输入客户代码(一个或某一范围),对当前客户预测单与销售作比较。
- 2. 预测单:输入预测单编号(一张或某一范围),对当前所输的预测单与销售单作比较。
- 3. 开始月份: 输入需要开始比较的月份。
- 4. 批核(Y/N/A):预测单状态。
  - Y--表示已批核的预测单(输入"Y"报表只将已批核的预测单与销售单作比较);
  - N--表示未批核的预测单(输入"N"报表只将未批核的预测单与销售单作比较);
  - A--表示全部预测单,系统默认"A"(输入"A"报表只将所有预测单与销售单 作比较)。

## ▶ 报表参数显示"选择"项:

- 显示总数:此项作选择,报表只显示客户销售预测单、销售单数量。
- 显示物品编号:此项作选择,报表显示预测单与销售单详细内容,如预测单号、物品编号、销售预测单与销售单数量。
- 显示销售预测单:此项作选择,报表显示预测单号及与销售单数量。

## 功能按钮:

- 打印预览:预览销售预测单与销售单比较报表
  栏位条件输入后 -> 点击预览报表 -> 进入打印选项窗口 -> 点击"开始(Start)" ->
  进入浏览窗口(在此窗口也可以选择直接打印)
- 2) 打印输出: 直接打印输出销售预测单与销售单比较报表

栏位条件输入后 -> 点击打印输出 -> 进入打印选项窗口 -> 选择所需打印格式(如 PDF、EXCEL 格式) -> 开始。

| 客户: 至<br>預測单: 至    开始月份:2011 /01    批核(Y/N/A):A    显示总数: ○    显示物品编号: ○    显示物品编号: ○    打印选择:     | 客户:    至      预则单:    至      开始月份:    2011 /01      批核(Y/N/A):    A      显示总数:    C      显示物品編号:    C      显示物器预算:    C      显示物器预算:    C      显示物器预算:    C      显示物器预算:    C      显示物器预算:    C      显示物器预算:    C      显示物器预算:    C      日印选择:    T印预照      打印预照    打印输出 | 预测单与销售单           | 比较报表 (RPTO) | 10)   用户 : 🗚 | DHIN |  | ( |  |
|---------------------------------------------------------------------------------------------------|----------------------------------------------------------------------------------------------------|-------------------|-------------|--------------|------|--|---|--|
| 预测单: 至<br>开始月份:2011 /01<br>批核(Y/N/A):A<br>显示总数: ○<br>显示物品编号: ○<br>显示物品编号: ○<br>打印选择:<br>打印选择:     | 预则单:    至      开始月份:    2011 /01      此核(Y/N/A):       显示总数: C       显示物品编号:        显示物晶编号:        显示物晶编号:        显示物晶编号:        显示物晶编号:        显示物音预测单: C       打印选择:       打印预览    打印输出                                                                                | 客户                | :           | 至            |      |  |   |  |
| 开始月份:2011 /01<br>批核(Y/N/A):A<br>显示总数: ○<br>显示物品编号: ○<br>显示物晶编号: ○<br>显示销售预测单: ○<br>打印选择:<br>打印选择: | 开始月份::2011 /[]]      比核(Y/N/A): [A]      显示边数: ①      显示物品编号: ③      显示物告疑则单: ②      打印选择:      打印预览 打印输出                                                                                                    | 预测单               | :           | 至            |      |  |   |  |
| 批核(Y/N/A):A<br>显示总数: ○<br>显示物品编号: ○<br>显示物晶编号: ○<br>打印选择:<br>打印选择:                                | 批核(Y/N/A): A<br>显示总数: C<br>显示物品编号: C<br>显示物语预测单: C<br>打印选择:<br>                                                                                                    | 开始月份              | 2011 /01    |              |      |  |   |  |
| 显示总数: C<br>显示物品编号: C<br>显示销售预测单: C<br>打印选择:<br>打印选择:                                              | 显示物品编号: 。<br>显示物晶颈则单:<br>打印选择:<br><u>打印预览</u> 打印输出                                                                                                    | 批核(Y/N/A)         | A           |              |      |  |   |  |
| 显示物品编号: ○<br>显示销售预测单: ○<br>打印选择:<br>打印选择:                                                         | 显示钠告诉项则单:C<br>打印选择:<br>打印预览打印输出                                                                                                    | 显示总数              | :0          |              |      |  |   |  |
| 打印选择:<br>+TÉD预览 +TÉD输出                                                                            | 打印选择:<br>                                                                                                    | 显示物品编号<br>显示销售预测单 | :•          |              |      |  |   |  |
| 打印选择:                                                                                             | 打印选择:                                                                                                    |                   |             |              |      |  |   |  |
|                                                                                                   | <u>1] E1/20/26</u><br><u>1] E1/20/26</u>                                                                                                    | 打印选择              | +========   | +T (D+A)U    |      |  |   |  |
|                                                                                                   |                                                                                                    |                   | 打印预览        | 打印输出         |      |  |   |  |
|                                                                                                   |                                                                                                    |                   |             |              |      |  |   |  |
|                                                                                                   |                                                                                                    |                   |             |              |      |  |   |  |
|                                                                                                   |                                                                                                    |                   |             |              |      |  |   |  |
|                                                                                                   |                                                                                                    |                   |             |              |      |  |   |  |
|                                                                                                   |                                                                                                    |                   |             |              |      |  |   |  |
|                                                                                                   |                                                                                                    |                   |             |              |      |  |   |  |
|                                                                                                   |                                                                                                    |                   |             |              |      |  |   |  |
|                                                                                                   |                                                                                                    |                   |             |              |      |  |   |  |
|                                                                                                   |                                                                                                    |                   |             |              |      |  |   |  |
|                                                                                                   |                                                                                                    |                   |             |              |      |  |   |  |
|                                                                                                   |                                                                                                    |                   |             |              |      |  |   |  |

如预览或打印从某一月份开始所有预测单与销售单对比详细情况,输入条件如图: